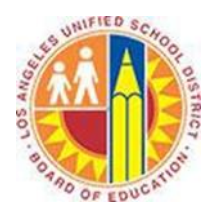

## **Viewing Other People's Calendars**

## Objective

This document provides instructions on how to view other people's calendars in Outlook 2013 (after your LAUSD mailbox has migrated to Office 365).

You can open calendars of other District employees to view their availability and more accurately schedule meetings based on that availability.

## Part 1 - Open Another Calendar

1. Select the Home tab in the top left corner, click the Open Calendar menu, and select From Address Book.

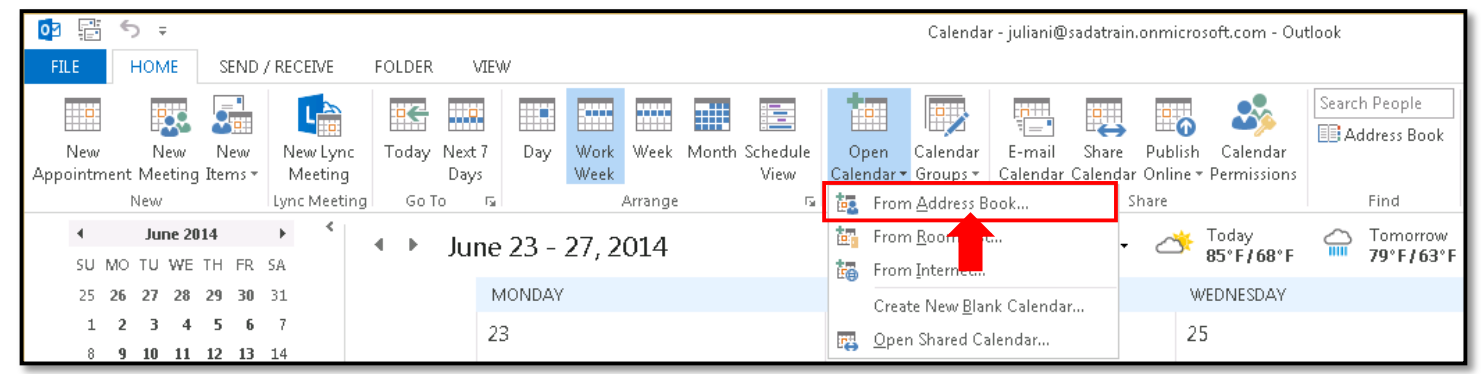

2. This opens the District's Global Address List in the Select Name window. In the search box of the top left corner, type the name of the person whose calendar you'd like to open.

| Select Name: Global Address Lis | it                      |                                 | ×                                 |
|---------------------------------|-------------------------|---------------------------------|-----------------------------------|
| Search:  O Name only  O Mor     | re columns Address Book |                                 |                                   |
| Alicia                          | Go Global Addres        | is List - juliani@sadatrain.oni | <ul> <li>Advanced Find</li> </ul> |
| Name                            | Title                   | Business Phone                  | Location                          |
| 💄 Alicia Thomber                | Chief Information Offi  | cer                             |                                   |
| 💵 All Employees                 |                         |                                 |                                   |
| 🚨 Allie Bellew                  | Marketing Representa    | tive                            |                                   |
| 🚨 Amy Alberts                   | Human Resources Dire    | ector                           |                                   |
| 🚨 Anne Weiler                   | Assembly Lead           |                                 |                                   |
| 🚨 Brad Sutton                   | Financial Analyst       |                                 |                                   |
| 🚨 Carlos Grilo                  | Project Manager         |                                 |                                   |
| 🚨 Cassie Hicks                  | Sales Account Manage    | er 🛛                            |                                   |
| 🚨 Christa Geller                | Recruiting Coordinato   | r                               |                                   |
| 🚨 CIE Administrator             |                         | 8006427676                      |                                   |
| 💦 CRM Strategy                  |                         |                                 |                                   |
| 🚨 Dan Jump                      | Chief Executive Officer | ,                               |                                   |
| 🚨 David So                      | Customer Service Repr   | esen                            |                                   |
| 🚨 Diane Prescott                | Online Ad Sales for Ma  | arket                           |                                   |
| 💦 Engineering                   |                         |                                 |                                   |
| 🚨 Eric Gruber                   | Director of Finance     |                                 | _                                 |
| Eva entina                      |                         |                                 |                                   |
|                                 |                         |                                 |                                   |
| Calendar ->                     |                         |                                 |                                   |
|                                 |                         | 0                               | K Cancel                          |

3. Double-click the person's name in the list, which adds it to the Calendar field below, then click **OK**.

| elect Name: Global Address Lis | it                         |                             | ×             |
|--------------------------------|----------------------------|-----------------------------|---------------|
| Search: 🖲 Name only 🔿 Mo       | re columns Address Book    |                             |               |
| Alicia                         | Go Global Address Lis      | t - juliani@sadatrain.oni 💌 | Advanced Find |
|                                |                            |                             |               |
| Name                           | Title                      | Business Phone Lo           | cation        |
| 👗 Alicia Thomber               | Chief Information Officer  |                             | <b>_</b>      |
| 🞎 All Employ                   | -                          |                             | _             |
| 🊨 Allie Bellew                 | Marketing Representative   |                             |               |
| 🚨 Amy Alberts                  | Human Resources Director   |                             |               |
| 🊨 Anne Weiler                  | Assembly Lead              |                             |               |
| 🊨 Brad Sutton                  | Financial Analyst          |                             |               |
| 🚨 Carlos Grilo                 | Project Manager            |                             |               |
| 🚨 Cassie Hicks                 | Sales Account Manager      |                             |               |
| 🊨 Christa Geller               | Recruiting Coordinator     |                             |               |
| 🚨 CIE Administrator            |                            | 8006427676                  |               |
| 🍓 CRM Strategy                 |                            |                             |               |
| 🚨 Dan Jump                     | Chief Executive Officer    |                             |               |
| 🚨 David So                     | Customer Service Represen  | ·                           |               |
| 🚨 Diane Prescott               | Online Ad Sales for Market | t                           |               |
| 🎝 Engineering                  |                            |                             |               |
| 🚨 Eric Gruber                  | Director of Finance        |                             |               |
| Evacutius                      |                            |                             |               |
| ·                              |                            |                             |               |
| Calendar -> Alicia Thomber     | -                          |                             |               |
|                                |                            | ОК                          | Cancel        |
|                                |                            |                             |               |
|                                |                            |                             |               |

4. The Select Name window closes. The other calendar opens in a separate tab to the right of yours in the Calendar view, and his or her name appears in the Shared Calendars list at the bottom of the Folder Pane.

| SU MO TU WE TH FR SA           |        | 74    |                 | ,2011                                                 |                             |             | /2°F/6       | 5°F         | 'F/64°F      |                             |            |          |
|--------------------------------|--------|-------|-----------------|-------------------------------------------------------|-----------------------------|-------------|--------------|-------------|--------------|-----------------------------|------------|----------|
| 25 <b>26 27 28 29 30</b> 31    |        |       | Calendar - juli | iani@sadatrain.c                                      | on microsoft.co m           | ×           |              | 🔶 Alicia Th | omber 🗙      |                             |            |          |
| 1 2 3 4 5 6 7                  |        |       | MON             | TUE                                                   | WED                         | THU         | FRI          | MON         | TUE          | WED                         | THU        | FRI      |
| 8 9 10 11 12 13 14             |        |       | 16              | 17                                                    | 18                          | 19          | 20           | 16          | 17           | 18                          | 19         | 20       |
| 15 16 17 18 19 20 21           |        |       |                 |                                                       |                             |             |              |             |              |                             |            |          |
| 22 23 24 25 26 27 28           | Asia   | PST   |                 |                                                       |                             |             |              |             |              |                             |            |          |
| 29 30                          | 10 PM  | 8 🚧   |                 | Weekly 10                                             |                             |             |              |             | Weekly 1     |                             |            |          |
| July 2014                      |        |       |                 |                                                       |                             |             |              |             |              |                             |            |          |
| SU MO TU WE TH FR SA           | 11     | 9     | Sales Tero      | Sales Ter 🕀                                           | Sales Tea 😷                 | Sales Tea 😷 | Sales Tea 🕀  |             |              |                             |            |          |
| 1 2 3 4 5                      |        |       |                 |                                                       |                             |             |              | Work on 😷   |              |                             |            |          |
| 12 14 15 16 17 19 10           | 12 *** | 10    |                 | Work on Pi                                            |                             |             |              |             |              |                             |            |          |
| 20 21 22 23 24 25 26           |        |       |                 |                                                       |                             |             |              |             |              |                             |            |          |
| 27 28 29 30 31 1 2             | 1      | 11    |                 |                                                       |                             |             | Commissio    |             |              |                             |            | Private  |
| 3 4 5 6 7 8 9                  |        |       |                 |                                                       |                             |             | Julian Isl 🔒 |             |              |                             |            | Appointi |
|                                | 2      | 12 PM |                 |                                                       |                             |             |              |             |              |                             |            |          |
|                                |        |       |                 |                                                       |                             |             |              |             |              |                             |            |          |
| My Calendars                   | 3      | 1     |                 | Marketing                                             |                             |             |              |             | Marketing (  |                             |            |          |
| Calendar - juliani@sadatrain   | -      | _     |                 | <ul> <li>Lync Meetir</li> <li>Julian Isl ⊖</li> </ul> |                             | Marketir 🔿  |              |             | Julian Isl 😷 |                             | Marketir 🔿 |          |
| Calendar - Outlook Data File ( | 4      | 2     |                 |                                                       |                             |             |              |             |              |                             |            |          |
| Other Colondors                |        | -     |                 |                                                       |                             |             |              |             |              |                             |            |          |
| outer calendars                | 5      | 3     |                 |                                                       | Review                      |             |              |             |              | Review                      |            |          |
| Dan Jump                       | 2      | -     |                 |                                                       | updates to<br>operations    |             |              |             |              | updates to operations       |            |          |
| Shared Calendars               | 6      | 4     |                 |                                                       | Lync Meetir<br>Julian Isl 😳 |             |              |             |              | Lync Meetir<br>Julian Isl 😳 |            |          |
| Alicia Thomber                 |        |       |                 |                                                       |                             |             |              |             |              |                             |            |          |
| · Inclu Infombel               | 7      | 5     |                 |                                                       |                             |             |              |             |              |                             |            |          |

5. To overlay another person's calendar on top of yours, click the arrow to the left of that person's name in the tab.

| 🔶 Alicia Thomber | ×       |           |          |        |
|------------------|---------|-----------|----------|--------|
| 1 DNDAY          | TUESDAY | WEDNESDAY | THURSDAY | FRIDAY |
| 16               | 17      | 18        | 19       | 20     |

## The overlay view allows you to see your availability and theirs simultaneously.

|                                                                                                    |       | Ju   | ne 16 - 20, 2014                        | New York, NY 👻                                | ≈ Today 🛷 T<br>72°F/65°F 🛷 8       | omorrow<br>D°F/64°F                             | omber - Calendar (Ctrl+E) 🛛 🔎                   |
|----------------------------------------------------------------------------------------------------|-------|------|-----------------------------------------|-----------------------------------------------|------------------------------------|-------------------------------------------------|-------------------------------------------------|
| 25 26 27 28 29 30 31                                                                                                    |       |      | 🔶 Calendar - juliani@sadatr:            | ain.onmicrosoft.com 🗙 🔶                       | Alicia Thomber 🗙                   |                                                 |                                                 |
| 1 2 3 4 5 6 7                                                                                                    |       |      | MONDAY                                  | TUESDAY                                       | WEDNESDAY                          | THURSDAY                                        | FRIDAY                                          |
| 8         9         10         11         12         13         14           15         16         17         18         19         20         21 |       |      | 16                                      | 17                                            | 18                                 | 19                                              | 20                                              |
| 22 23 24 25 26 27 28                                                                                                    | Asia  | PST  |                                         |                                               |                                    |                                                 |                                                 |
| 29 30<br>July 2014                                                                                                    | 10 PM | 8 👐  |                                         | Weekly 1:: O Weekly 1:: O                     |                                    |                                                 | · · · · · · · · · · · · · · · · · · ·           |
| SU MO TU WE TH FR SA                                                                                                    | 11    | 9    | Sales Team Daily Touch Pio              | Sales Team Daily Touch $P_{^{1}\bigcirc}$     | Sales Team Daily Touch $P_{\rm 1}$ | Sales Team Daily Touch $\mathrm{Pe}_{\bigcirc}$ | Sales Team Daily Touch $\mathrm{Pe}_{\bigodot}$ |
| 1 2 3 4 5<br>6 7 8 9 10 11 12                                                                                                    |       |      | Work on client training d $_{\bigodot}$ |                                               |                                    |                                                 |                                                 |
| 13 <b>14 15 16 17 18</b> 19                                                                                                    | 12 ** | 10   |                                         | Work on Pipeline; Online Mi                   |                                    |                                                 |                                                 |
| 20 21 22 23 24 25 26<br>27 28 29 30 31 1 2<br>3 4 5 6 7 8 9                                                                                       | 1     | 11   |                                         |                                               |                                    |                                                 | Commission<br>Restructure<br>Julian Isla        |
|                                                                                                    | 2     | 12 🏁 |                                         |                                               |                                    |                                                 |                                                 |
| ✓ My Calendars ✓ Calendar - juliani@sadatrain                                                                                                    | 3     | 1    |                                         | Marketing ro<br>Lync Meeting<br>Julian Isla 🔿 |                                    | Marketinç 🔿 Marketinç 🕁                         |                                                 |
| Calendar - Outlook Data File (                                                                                                    | 4     | 2    |                                         |                                               |                                    |                                                 |                                                 |
| Other Calendars                                                                                                    | -     | -    |                                         |                                               | Deujeur Deujeur                    |                                                 |                                                 |
| 🗌 Dan Jump                                                                                                    | 5     | 3    |                                         |                                               | updates to<br>operations           |                                                 |                                                 |
| 🔺 🗹 Shared Calendars                                                                                                    | 6     | 4    |                                         |                                               | Julian Isla O Julian Isla O        |                                                 |                                                 |
| ✓ Alicia Thomber                                                                                                    | 7     | 5    |                                         |                                               |                                    |                                                 | · · · · · · · · · · · · · · · · · · ·           |

To open additional calendars, repeat steps 1-5.

To close a calendar, deselect the checkbox next to that person's name in the Shared Calendars list. Going forward, you may select or deselect the checkbox to open and close that person's calendar at will.

| 🔺 🔳 My Calendars                 |
|----------------------------------|
| ✓ Calendar - juliani@sadatrain   |
| 🗌 Calendar - Outlook Data File ( |
| ▲ 🗌 Other Calendars              |
| 🗌 Dan Jump                       |
| ▲ 🗹 Shared Calendars             |
| Alicia Thomber                   |